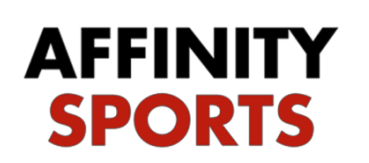

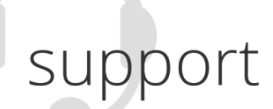

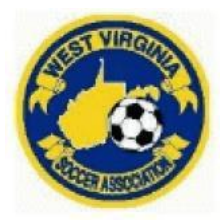

# Risk Management / Background Check Submission

# **Concussion Management Course**

All WVSA members that are required to undergo background checks must complete an online Concussion Management Course offered free by US Youth Soccer/CDC or NFHS and will be required to upload a copy of your Certificate showing that you have completed the course during the Risk Management Registration. To complete the course and receive your certificate go to: <u>HEADS UP to Youth Sports | HEADS UP | CDC Injury Center</u> or <u>NFHS Learn | Interscholastic Education,</u> <u>Made Easy</u>, you will need create an account for whichever one you choose.

Once complete, upload it to your registration. If you have an old certificate on file, click on it and in the upper right-hand corner there is a delete button to delete the old one so you can upload the new!

# West Virginia Soccer Abuse Prevention Training for Adults (SafeSport)

West Virginia Soccer is aware of several program options for awareness/prevention training of sexual abuse. West Virginia Soccer supports the SafeSport Act by requiring all persons identified under this policy to take the program provided by the U.S. Center for SafeSport.

### Sports Connect Specific SafeSport URL

Click link or copy and paste into your browser https://safesporttrained.org?KeyName=tsVWe36Xa6PS3b5NzOug

Existing Users - You have previously taken any SafeSport training (see required refresher courses below)

1. Visit SafeSport using the Sports Connect specific URL shared above, Click Login from the upper right of the screen.

2. Choose Forgot Password and enter your email address or your SafeSport username and then click Reset Password.

3. If your email address is on file, you will receive an email with a link to reset your password and access your account.

#### New Users – You are new to SafeSport training

- 1. Visit SafeSport using the Sports Connect specific URL, shared above. This URL instantly tags the user with "Stack" and allows us to receive the user's course results.
- 2. Use the Sign-up form to create a new account.
- 3. New Users need to do the 90-minute SafeSport Trained Core

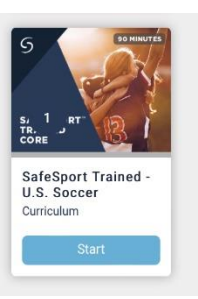

## KEEP YOUR USERNAME AND PW!!!!!!

Set aside up to 90 minutes for the initial training course. Upon completion your certificate will automatically be uploaded to your Registration if you used the **EXACT** personal info on both (name, address), however, save certificate to computer in case, and then upload it.

| SAFESPORT                        |
|----------------------------------|
| TRAINED                          |
| G CAFFEDORT                      |
| HINTER LECOURSES                 |
| Kristi Acord                     |
| Radgeconcert (199                |
| FOR THE SUCCESSFUL COMPLETION OF |
| SafeSport Trained                |
| and a state                      |
| DIN DINGTO                       |

# \*\*\*I do not have access to this to upload it for you, you can log back in and upload it yourself if it does not automatically upload!

# Refresher Course(s) for Adults

In addition to the initial training, a refresher course is required on an annual basis effective the calendar year following the completion of the initial training, you will use the same log in and pw that you used above to complete these courses.

#### Annual Refresher West Virginia Soccer Abuse Prevention Training for Adults

West Virginia Soccer currently requires all Adults who are required to take the initial U.S. Center for SafeSport course to take the U.S. Center for SafeSport's official refresher course. Refresher course is required on an annual basis to be completed by December 31 of the year following the year the initial course and subsequent refresher course was taken. Set aside up to 30 minutes to take the refresher course.

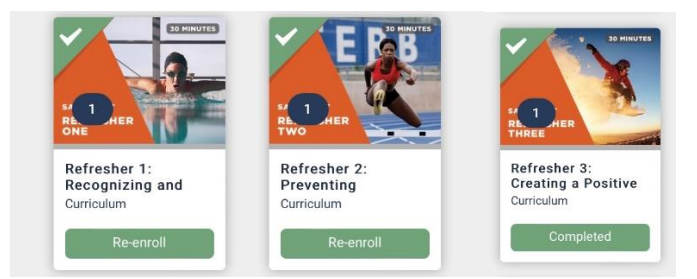

Example: If an Adult takes their initial course during 2019, they must complete their annual refresher no later than December 31, 2020. They may take the refresher anytime between January 1 and December 31 of 2020, no need to wait till a year expires

This is important as West Virginia Soccer requires all risk management credential requirements to not expire during the soccer year (September to August). Adults will be able to take their annual refresher courses anytime to be ready to receive their credentials, assuming all other requirements are met, by the end of August.

To begin your Risk Management Registration, go to: <u>https://wvsa-rm.affinitysoccer.com/reg/index.asp</u>

**\*\*\***MAKE SURE YOU ARE USING <u>https://wvsa-rm.affinitysoccer.com/reg/index.asp</u> (you may need to log out of the club site completely and when typing in the above URL, make sure it does not autofill the CLUBs!)

Click on the Registration tab at the upper right to begin

*IMPORTANT*: You must use the legal name and the email address you use when conducting your WV Soccer Adult Registration.

| West Virginia Soccer As                   | sociation Risk Management                                                          | AFFINITY<br>SPORTS         |
|-------------------------------------------|------------------------------------------------------------------------------------|----------------------------|
| User Login:                               | Regist                                                                             | ration                     |
| Forgot Password      Tech Support Contact | Welcome to the                                                                     | ABSOCIATION HOT SHEET      |
| 2<br>2<br>2                               | West Virginia Soccer Association online registration portal for Risk<br>Management | Available on the App Store |
| US YUUTH<br>SOCCER.                       | Please click Registration at the upper right to begin                              |                            |

Login or Create New Account

| Select registration type(s)                                      | Returning users, please login.                                                                |
|------------------------------------------------------------------|-----------------------------------------------------------------------------------------------|
| Select a season: * Fall 2016-2017                                | Remember to select a season & registration type before logging in! Enter Username* Nyabortest |
| Select registration type(s): *<br>☑ Risk Management Registration | Enter Password*  Forgot Username or Password?                                                 |
| * are required fields                                            | Login                                                                                         |
|                                                                  | Don't have an Account?<br>Create New Account                                                  |

## Your information will appear

#### Click Continue

|                                                  |                                      |                       |                                                                                                    |                                                                                                    | Traducir en Españo                                                                                          |
|--------------------------------------------------|--------------------------------------|-----------------------|----------------------------------------------------------------------------------------------------|----------------------------------------------------------------------------------------------------|----------------------------------------------------------------------------------------------------|
| Add Family Member >>                             | Create Registration >>               | Accept ELA >>         | Make                                                                                                    | e Payment >>                                                                                                    | Print Form                                                                                                  |
| Account Primary Conta                            | ct                                   |                       |                                                                                                    |                                                                                                    |                                                                                                    |
| Name: Tonya Schl<br>Address:<br>Phone:<br>Email: | egel                                 | F<br>n<br>b<br>c<br>a | lease add all your<br>egistered now or l<br>e altered during o<br>ontact info, click E<br>re added, then Cl | r missing family membe<br>ater, All added Name, [<br>nline registration. If par<br>Edit to change the info.<br>ick Continue and go to | ers who need to be<br>DOB, Emails cannot<br>rents have different<br>Once all members<br>Create Registration |
| To switch the primary co                         | ontact, please click <u>Switch P</u> | rimary.               |                                                                                                    |                                                                                                    |                                                                                                    |
| Add All Your Family Me                           | embers To Be Registered              |                       |                                                                                                    |                                                                                                    |                                                                                                    |
|                                                  | If there is no fami                  | ily member to be adde | ed, please click                                                                                            | continue.                                                                                                    |                                                                                                    |
| Add New                                          | Player                               | Add New Parent/Gu     | ardian                                                                                                    | Co                                                                                                    | ntinue >>                                                                                                   |
| Name                                             | IDNum                                | DOB                   | Gender                                                                                                    | Relationship                                                                                                    | Edit                                                                                                    |
| Tonya Schlegel                                   | 72851-780818                         |                       | F                                                                                                    | No Relationship                                                                                                    | Edit                                                                                                    |

Click Register as Coach/Admin

|                                                                |                                     |                     |                      |                              | Traducir en Español        |
|----------------------------------------------------------------|-------------------------------------|---------------------|----------------------|------------------------------|----------------------------|
| Add Family Member >>                                           | Create Registration                 | >> Accept           | ELA >> Mal           | ke Payment ≻>                | Print Form                 |
| Register Only Member                                           | rs Who Participate Thi              | is Season ( Fall 20 | 016-2017)            |                              | 3                          |
| Name                                                           | ID Num                              | DOB                 | Relationship         | Registratio                  | 1                          |
| Tonya Schlegel                                                 | 72851-780818                        |                     | No Relationship      | Registe                      | r as Coach/Admin           |
| If you would like to add<br>members please click th<br><< Back | additional family<br>e back button. |                     | Please r<br>family n | egister at le<br>nember abov | ast one<br>re to Continue. |

Select Play Level: Risk Management

A message will come up that the Concussion Certificate is Required; click on the 'click here' to go to the upload screen.

|                                                                       |                      | Register Tony      | a Schlegel as Admin                     |        | 8 | <u>^</u>     | Logout  |
|-----------------------------------------------------------------------|----------------------|--------------------|-----------------------------------------|--------|---|--------------|---------|
|                                                                       | Tonya Schlege        | i.                 |                                         |        |   | n Espai      |         |
|                                                                       | Diau Laua!*          | Selec              | t Play Level                            |        |   |              |         |
| Add Family Me                                                         | Risk Manageme        | ent V              |                                         |        |   | t Form       |         |
|                                                                       |                      |                    |                                         |        |   |              |         |
|                                                                       |                      |                    |                                         |        |   |              |         |
| Renister Ont                                                          |                      |                    |                                         |        |   |              |         |
| Register Onl                                                          |                      | Persona            | l Information                           |        |   |              | 0       |
| Register Onl                                                          | First Name*          | Persona            | I Information<br>Last Name*             | Suffix |   |              | 0       |
| Register Onl                                                          | First Name*<br>Tonya | Persona<br>Initial | Last Name*                              | Suffix |   |              | •       |
| Register Ont Name Tonya Schle                                         | First Name*<br>Tonya | Persona<br>Initial | I Information<br>Last Name*<br>Schlegel | Suffix |   | min          | 0       |
| Register Ont<br>Name<br>Tonya Schle                                   | First Name*<br>Tonya | Persona<br>Initial | Last Name*                              | Suffix |   | min          |         |
| Register Ont<br>Name<br>Tonya Schle                                   | First Name*<br>Tonya | Persona<br>Initial | Last Name*                              | Suffix |   | min          |         |
| Register Ont<br>Name<br>Tonya Schle<br>If you would I<br>members plea | First Name*<br>Tonya | Persona<br>Initial | Last Name*                              | Suffix |   | min          | 0<br>   |
| Register Ont<br>Name<br>Tonya Schle<br>If you would I<br>members plea | First Name*<br>Tonya | Persona<br>Initial | I Information<br>Last Name*<br>Schlegel | Suffix |   | min<br>tinud | 0<br>2. |
| Register Ont<br>Name<br>Tonya Schle<br>If you would I<br>members plea | First Name*<br>Tonya | Persona<br>Initial | I Information<br>Last Name*<br>Schlegel | Suffix |   | min<br>tinue | 0       |

Click on the Click to upload concussion cert. icon to upload your certificate.

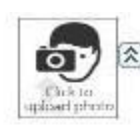

Click here to show photo or certification upload\* Required: 'Concussion Cert' (

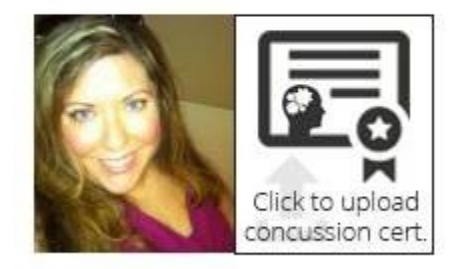

Click Browse to find your certificate where it is saved on your computer.

| West Virginia Soccer Associa     | Edit and Upload - Internet Explorer                                                     | CO YOUR                      |            |
|----------------------------------|-----------------------------------------------------------------------------------------|------------------------------|------------|
|                                  | https://secure.sportsaffinity.com/upload/editnupload.aspx?ses                           | ionguid=9c63166d-431d-49af-b | 6ef-d93fdr |
| Add Family Mr Ge<br>Register Onl | Upload Concussion<br>Name: Tonya Schlegel<br>DOB:<br>Select and view an image/pdf file: | Browse                       |            |

Once you have located and selected the certificate click Upload Image

|                                | Fin  | Upload Concussion<br>Name: Tonya Schlegel<br>DOB:<br>Use editing tools to adju | ist image, then click "Upload                                                                                    | Image" to upload   |
|--------------------------------|------|--------------------------------------------------------------------------------|----------------------------------------------------------------------------------------------------|--------------------|
|                                |      | Select image area to crop                                                      | Resize image to                                                                                                  | Rotate (clockwise) |
| Add Family Me                  | Ge   | Сгор                                                                           | 50 🔽 % Resize                                                                                                    | Rotate             |
| Register Onl                   |      | Undo to original                                                               | Load Other Image                                                                                                 | Upload Image       |
| Name                           | -153 | Selected Image:                                                                |                                                                                                    |                    |
| Tonya Schle                    |      | HEADS                                                                          | UP ANSO/A                                                                                                    |                    |
| If you would l<br>members plea |      | CONCUSSI<br>IN YOUTH SPOR                                                      | ON<br>TS                                                                                                    | 9                  |
|                                |      |                                                                                | HEA                                                                                                    | DS UP!             |
|                                |      |                                                                                | CONCUSSION                                                                                                    | IN YOUTH SPORTS    |
| List Of Regis                  | Ac   |                                                                                | AW                                                                                                    | ARDED TO:          |
| Name                           |      |                                                                                | Tony                                                                                                    | a Schlegel         |
|                                | Ad   |                                                                                |                                                                                                    | ~                  |
|                                |      | <                                                                              | and the second second second second second second second second second second second second second second second | E COMPLETION OF    |

The system will display a small image of your certificate

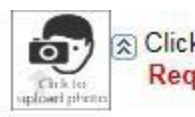

Click here to show photo or certification upload\* Required: 'Concussion Cert' (Required: 'Concussion Cert')

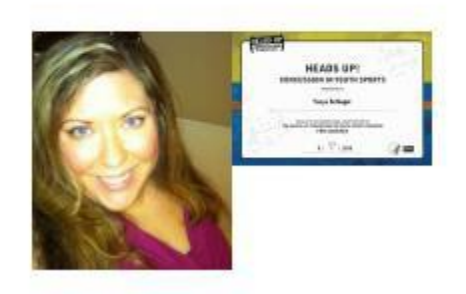

## \*\*\*\*\*Upload your SafeSport Certificate here if needed!

Complete all required fields

Enter the issue date of your Concussion Certificate

Select Which League or Club you are affiliated

with Click Save & Next Page

| LIST OF REGIS | League & Club Detail Additional Informat                                | ion       |
|---------------|-------------------------------------------------------------------------|-----------|
| Name          | What is the issue date of your Heads Up Concussion Cer<br>(MM/DD/YYYY)* | rt?       |
|               | 08/01/2016                                                              |           |
|               | Which League or Club are you affiliated with?*                          |           |
|               | Affinity Empire Demo Club (SID#7727973)                                 |           |
|               |                                                                         |           |
|               |                                                                         |           |
|               | Save & Register Another Save & N                                        | lext Page |
|               | Cancel                                                                  |           |
|               |                                                                         |           |
| *Requir       | ed **Just One Required                                                  |           |
|               |                                                                         |           |
|               |                                                                         | *         |

Check off the I accept checkbox to agree to all Waivers (ELA – Electronic Legal Agreements)

| Virginia Sc                | occer Association R                                                                                                    | isk Management                                                                                                    | S.A                                                                                                    |                                                                                                    |                                                                                                    | AFFINIT |
|----------------------------|----------------------------------------------------------------------------------------------------|----------------------------------------------------------------------------------------------------|----------------------------------------------------------------------------------------------------|----------------------------------------------------------------------------------------------------|----------------------------------------------------------------------------------------------------|---------|
|                            |                                                                                                    |                                                                                                    |                                                                                                    |                                                                                                    |                                                                                                    |         |
|                            |                                                                                                    |                                                                                                    |                                                                                                    |                                                                                                    | Traducir en Español                                                                                                    |         |
| Add Family Mer             | nber >> Create Registrat                                                                                                    | tion >> Accept E                                                                                                    | ELA >>                                                                                                    | Make Payment >>                                                                                                    | Print Form                                                                                                    |         |
|                            |                                                                                                    |                                                                                                    |                                                                                                    |                                                                                                    |                                                                                                    |         |
| Accept ELA                 |                                                                                                    |                                                                                                    |                                                                                                    |                                                                                                    |                                                                                                    |         |
| Conflicted and included by |                                                                                                    |                                                                                                    |                                                                                                    |                                                                                                    |                                                                                                    |         |
|                            | 1 of 7 Coaches - Asst Coa                                                                                                    | ches - Mars 3 10                                                                                                    |                                                                                                    |                                                                                                    |                                                                                                    |         |
| I Accept                   | with any player that does not apper<br>regulations, unless permission is a<br>players may not participate in any<br>of the seasonal year (September<br>registered. Any player requesting<br>his playing association, who multi<br>directly to West Virginia Soccer Ar<br>a player or the player's represent<br>the player is rostered to another to<br>players present club or a release I<br>coach, assistant coach, trainer, te<br>or club without the express writter<br><u>Association</u> . 3:10.6 Complaints of<br><b>2 of 7</b> Coaches Code of Et | ear on nis current WVSA rosts<br>granted by the player's club. (I<br>manner. (11/93) 3 10.2 Any p<br>1 through August 31) must ob<br>and failing to receive said rele<br>render a decision within seve<br>sociation to be acted upon in<br>ative or answer questions they<br>am then there can be no con<br>has been obtained on a PTS 1<br>am representative, registered<br>in consent of the present club.<br>violations of section 3 10.3 10<br>hics | er in he is not consist<br>Note: the above dc<br>olayer desiring to b<br>tatin a written relea<br>ease within seventy<br>nity-two hours. The<br>mmediately, 3.10.3<br>y must inquire if the<br>mmunication with th<br>form or through the<br>player or parent in<br>Persons denied su<br>0.6.1 if the complain | dered to be a free agent by cu<br>bes not include indoor soccer<br>e free of his contractual obliga<br>se from the club with which he<br>y-two hours may request his re<br>member association's decision<br>Before any person may discus<br>player is presently rosterd to<br>the player until permission is giv<br>VWSA online registration sys<br>ay approach any player to lea<br>ich permission may appeal to<br>nt is inter-association then the | If 1154) Unregistered<br>tions before the end<br>is currently<br>slease directly from<br>on may be appealed<br>is joining a team with<br>o any other team. If<br>ven, in writing, by the<br>tem 3.10.4 No<br>we his present team<br>West Virginia Soccer                               |         |
|                            | West Virginia Soccer Association<br>Association affiliated club or the C<br>should always demonstrate the hi<br>must always remember the influer<br>Soccer Association shall determin<br>suspend, or remove the coach. 1.<br>welfare, enjoyment and safety of t<br>While striving to win, a coach shou<br>remaining free to make decisions<br>players to strive for success while<br>game. 3. Coaches shall treat offici<br>worthy of being treated with respe                                                                                            | CODE OF ETHICS FOR COA<br>Jympic Development Program<br>ghest ethical character and sh<br>nee that he or she has over yo<br>the that a coach has failed to fu<br>Soccer is the players" game<br>their players. A coach should r<br>uld deal honestly and fairly with<br>based on the best interests of<br>playing fairly with the highest<br>ials with respect and dignity, a<br>t. Coaches will model such r                                           | ACHES Coaching a<br>n is a high privilege<br>hould serve as a ro<br>oung athletes. The<br>Iffill these expectat<br>. The paramount c<br>never place winnin<br>th players with reg<br>the team as a wh<br>L levels of sportsme<br>and shall teach the<br>respect for opponei                                    | a team of young athletes for a<br>that carries with it great respo-<br>le model for the players on his<br>game is for the players. If at a<br>ions and standards, that shall<br>oncern of coaches is the holisi<br>g above character or good treat<br>and to team selection and play<br>le. 2. Coaches bear responsii<br>nship, observing the laws and<br>ir players to do the same. 4. O<br>nts and expect their players to                          | West Virginia Soccer<br>onsibility. A coach<br>s or her team. A coach<br>ny time West Virginia<br>be cause to discipline,<br>tic development,<br>atment of athletes.<br>Ing time, while<br>bility for teaching their<br>It the spirit of the<br>ur opponents are<br>do likewise. 5. In |         |

Then click the Agree & Continue button

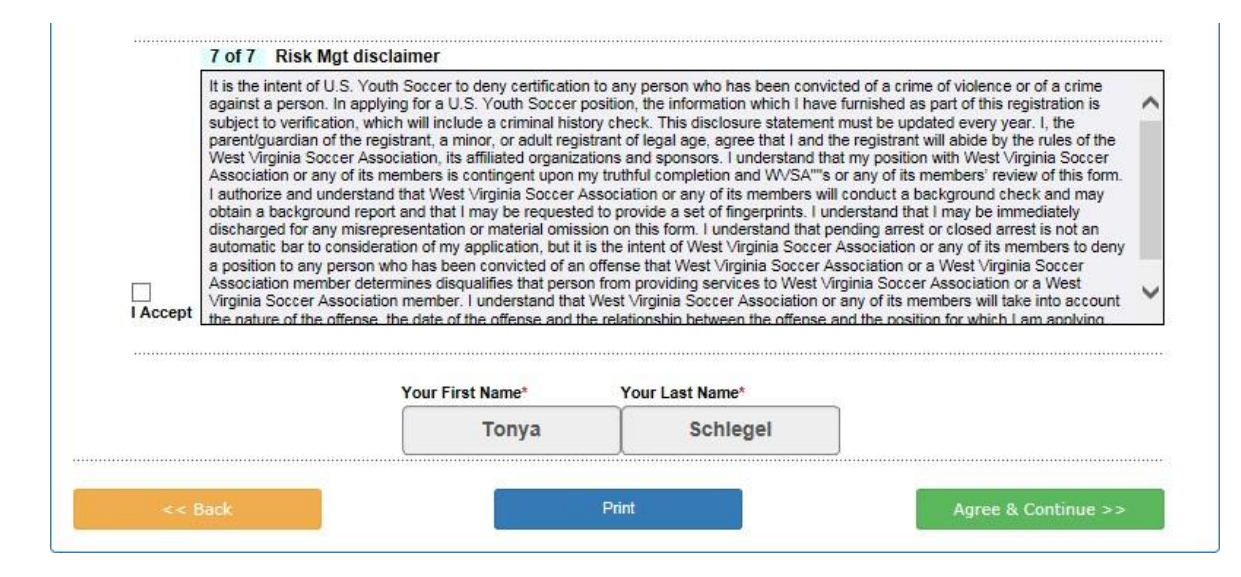

Click on the "No payment due, Continue" button

| Form |
|------|
|      |
|      |
|      |
|      |
|      |
|      |
|      |
|      |

Click the Submit Background Check button. You will be taken to a page to enter your SSN# and finalize your submission.

\*\*\*IF YOU DO NOT GET THE PAGE TO ENTER YOUR SS# YOU ARE LOGGED INTO YOUR CLUB URL AND NOT WVSA RM URL! MAKE SURE YOU ARE USING <u>http://wvsa-rm.affinitysoccer.com</u>, (you may need to log out of the club site completely and when typing in the above URL, make sure it does not autofill the CLUBs!)

| Print Form                                                                                                    |                                                                                                    |
|----------------------------------------------------------------------------------------------------|----------------------------------------------------------------------------------------------------|
| West Virginia Soccer Association has pa<br>your background check your Social Secu<br>submit your Social Security number for p | rtnered with the background check company JD Palatine to run Risk Management. In order to process<br>rity must be provided to JD Palatine. Please click the Background Check Submission button below to<br>processing. Your Risk Management application is not finalized until this is completed. |
|                                                                                                    | Submit Background Check                                                                                                    |
|                                                                                                    |                                                                                                    |
|                                                                                                    | Print Receipts & Forms                                                                                                    |
|                                                                                                    |                                                                                                    |

Enter your SSN# and click Submit BGC. Click Submit only once.

|                     | Please r<br>Y       | nake sure the person<br>ou will be charged fo | Background<br>you submit to I<br>r every submit e | I Checking<br>background check has co<br>even if the name or DOB i | rrect name, DOB.<br>s incorrect. |         |  |
|---------------------|---------------------|-----------------------------------------------|---------------------------------------------------|--------------------------------------------------------------------|----------------------------------|---------|--|
| lease only s        | ubmit one time, you | r order status will be p                      | ending.                                           |                                                                    |                                  |         |  |
| ast Name<br>chlegel | First Name<br>Tonya | Middle Name                                   | DOB                                               | Driver License                                                     | BGC Account:                     |         |  |
|                     | Enter admin's       | SSN: * Required                               |                                                   |                                                                    |                                  |         |  |
| JD Palatine         |                     | Su                                            | bmit BGC                                          |                                                                    |                                  |         |  |
| Backgrou            | nd Checking Res     | ults                                          |                                                   |                                                                    |                                  |         |  |
|                     | Draduat             | Who                                           | Ч                                                 | Date<br>Submitted                                                  |                                  | OrderID |  |

A message will come up confirming you wish to submit. Click OK

| ? | Please submit only once. A fee is associated with each<br>submission. Your order status will remain as "Pending"<br>until the background check comany reviews your |
|---|----------------------------------------------------------------------------------------------------|
|   | submission. Are you sure?                                                                                                    |

The process is now complete, and you can click Logout at the top of the page or close the browser. Your order status (the status of your background check) will remain pending until it is reviewed by the background check company, this can take approximately 24 hours.

| Background Checking has been sucessfully submitted. |                    |                        |                                    |                                 |         |  |  |  |  |  |
|-----------------------------------------------------|--------------------|------------------------|------------------------------------|---------------------------------|---------|--|--|--|--|--|
| Background                                          | l Checking Results |                        |                                    |                                 |         |  |  |  |  |  |
| Detail                                              | 8                  | Product<br>JD Palatine | Who<br>Submitted<br>Tonya Schlegel | Date<br>Submitted<br>08/08/2016 | OrderID |  |  |  |  |  |
| Order ID:<br>ORDER STATU                            | S: PENDING         |                        |                                    |                                 |         |  |  |  |  |  |